# USER MANUAL

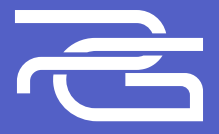

# SKADI Wireless Gamepad

#### Характеристики

Синість акумулятора: 600 мАг Кабель: Туре-С Елементи керування: кнопки, датчик руху, тачпад Підтримувані пристрої: мікрофон, назушники Конектор: 35 Мілі Jack, Туро-С Сумісність: PlayStation 4, ПК, Android Сумісні ОС: Windows Posulip: 156X106x51 мм

#### Комплектація

- Кабель
- Геймпад
- Наліпки
- Інструкція

### Схема

#### Вид спереду:

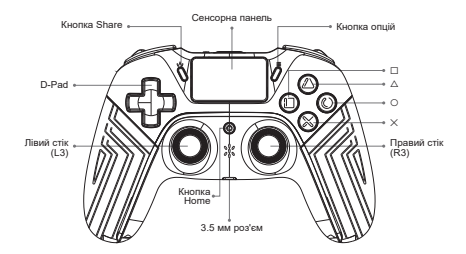

#### Вид ззаду:

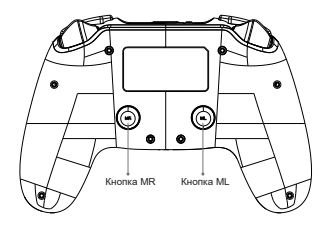

Вид зверху:

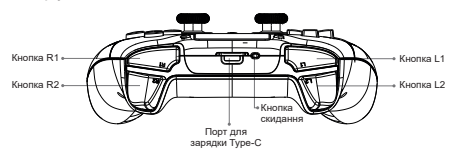

## Особливості

- · Bluetooth Bepciï 4.2
- Ергономічний дизайн для комфортної гри
- Подвійна вібрація для реалістичності ігрових сцен
- Міцний кабель Туре-С, довжиною 1 метр
- 6-осьовий датчик
- Передня панель з красивим світловим підсвічуванням
- Дві задні кнопки, що програмуються (ML/MR)
- Тригери магнітного датчика Холла для високоточного лінійного моделювання

#### Підключення до PS4

Під'єднайте бездротовий контропер до консолі PS4 за допомогою кабелю Туре-С, який йде в комплекті, а потім натисніть кнопку PS. У випадку успішного підключення загориться світлодіодний індикатор. Можете від'єднати USB-кабель, оскільки контропер може працювати в бездротовому з'єднани Bluetonth.

Повторне підключення

Затисніть кнопку PS/Home на 1 секунду – контролер запуститься й автоматично під'єднається до консолі.

#### Підключення до ПК

Варіант 1: Приєднайте контропер до комп'ютера через кабель для заряджання – контропер має за замовчуванням увійти в режим іпрці на ПК. Варіант 2: Натисніть та утримуйте комбінацію івопок homers-Share – геймпад активуе режим Bluetooth. Світловий Індикатор почне швидко миготіти синім, це означає, що пристрії котовий до з'єднання. У напаштуваннях ПК знайдіть девайс з назвою "Wireless Controller". Натисніть на ного, зби під'єднятоь.

#### Підключення до телефона

Натисніть та утримуйте комбінацію кнопок Home+Share – геймпад активує режим Bluetooth. Світловий індикатор почне швидко миготіти синім, це означає, що пристрій готовий до з'єднания.

- Операційна система iOS: у налаштуваннях Bluetooth знайдіть пристрій з назвою "Dualshock 4". Натисніть на нього, аби під'єднатись.
- Операційна система Android: у налаштуваннях Bluetooth знайдіть пристрій з назвою "Wireless Controller". Натисніть на нього, аби під'єднатись.

#### Налаштування програмованих функцій

- На задній панелі контролера розташовані дві макрокнопки ML/MR. Вони можуть бути запрограмовані на 1-12 функціональні кнопки відповідно.
- Усього 14 кнопок, які можна запрограмувати на "ML/MR": △, ○, ×, □, L1, L2, R1, R2, L3, R3, Вгору, Вниз, Вліво, Вправо.
- 3. Програмована функція також працює при підключенні до ПК.

#### Налаштування кнопок Share + ML/MR

- Натисніть і утримуйте кнопку Share + ML/MR одночасно протягом 2 секунд, LEDсмуга засвітиться жовтим кольором і засвідчить, що контролер перебуває в режимі програмування для кнопки ML/MR.
- Послідовно натискайте функціональні кнопки, які необхідно налаштувати, а потім натисніть кнопку ML/MR для збереження, світлодіодний індикатор загориться знову.

(Наприклад: Натисніть і утримуйте кнопку Share & ML одночасно протягом 2 секунд, світлодіодний індикатор засвітиться жовтим кольором, потім по черія кнопки О - ∆ - ×. Після завершення налаштування натисніть кнопку ML для збереження і виходу, потім натисніть кнопку ML. Кнопка ML виконус функції О, Д × одночасно).

#### Option + налаштування кнопки MR/ML

- Натисніть і утримуйте інноку Option + MR/ML одночасно протягом 2 секунд, LEDсмута засвітиться жовтим кольором і засвідчить, що контролер перебуває в режимі програмування інопих МR/ML.
- Послідовно натисніть функціональні кнопки, які необхідно налаштувати. У цей час макровизначення записуватиме кожне натискання кнопки по черзі, а потім натисніть кнопку МR/ML для збереження, світподіодний індикатор загориться знову.

(Наприклад: Натисніть і утримуйте ізколку Оріїол & МL одночаюно протятом 2 секунд, саітлодіодний індикатор загориться жовтим кольором, потім по черзі натисніть ізколку О ⊂ Δ < X. Піся завершення налаштування натисніть зколку МL для збереження і виходу, потім натисніть ізколку ML, Кнопка ML працюе таким чином: О ізкопка – ∆ ізкопка - Х коюпка по черзі).

#### Функція очищення макроналаштування

Коли контропер знаходиться в робочому стані, натисніть і утримуйте кнопку Share або Options і "ML/MR" протягом 2 секунд на консолі. Увійдіть в режим програмування, а потім знову натисніть кнопку "ML/MR", всі поточні налаштування визначення макросів будуть очищені.

#### Застереження

- Щоб уникнути ураження електричним струмом, не розбирайте контролер самостійно. Усі ремонтні роботи має виконувати кваліфікований персонал.
- 2. Не розміщуйте пристрій у місцях, де на нього потраплятимуть прямі сонячні промені.
- 3. Не розміщуйте пристрій у місцях, що піддаються впливу бризок води.
- 4. Не допускайте потрапляння рідини в контролер.
- 5. Не викидайте цей виріб у вогонь. Зверніться до місцевої влади, щоб дізнатися, як

правильно утилізувати батареї.

- 6. Використовуйте руки для роботи з контролером.
- 7. Не прикладайте контролер до голови, обличчя або кісток будь-якої частини тіла.
- Не вставляйте в контролер жодні інші предмети, окрім дозволених, оскільки вони можуть торннутися небезпечних точок напрути або спричинити коротке замикання, яке призводить до пожекі або ураження електричним струмом.
- 9. Не кладіть на контролер важкі предмети.
- 10. Не піддавайте пристрій ударам або надмірній вібрації.

Порушення правил експлуатації може призвести до втрати працездатності продукту та втрати гарантії.

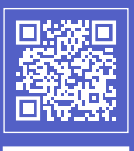

Join Proove on social media!

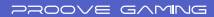